## Posting Marks

For **EVERY** class that you kept a gradebook on... Click on **Calc/Post Marks** toggle the **Post Term Standards Marks** Click POST TERM STANDARD MARKS BUTTON

| 🖉 Gradebook - Windows Internet Explorer                                                                                                    |                                                           |
|----------------------------------------------------------------------------------------------------|-----------------------------------------------------------|
| https://zangleweb.resa.net/fowlerville/zangleconnect/Gradebook/main_frameset.aspx                                                                  | × 🔒                                                       |
| Track: Kreeger Elementary (10/11 Kreeger Elementary) Show By  Terms or  Dates Term: Marking Period 1 Period/Class 2 EL-MATH4 - Mathematics 4 (226) | Logged h: 10/28/2010 at 11:12 AM<br>Menu Help About Close |
| Charge Chudente Encelled An OF 10/28/2010                                                                                                    |                                                           |
| Show Students Enrolled AS OF 10/20/2010 ### or All Students                                                                                        |                                                           |
| Roster Spreadsheet Edit By Student By Student w/Stds Edit By Task By Task w/Stds Cale/Post Marks Edit Marks                                        | Gradebook Setup                                           |
| O Drop Scores O Post Calculated Marks O Post Gradebook Marks O Post Term Standards Ma                                                              | arks                                                      |
| Post Term-Ending Standards Marks For: Marking Period 1                                                                                             |                                                           |
| Term-Ending Standards Marks Period 2 - Matt                                                                                                    | nematics 4                                                |
| Gradebook - Windows Internet Explorer                                                                                                    |                                                           |
| 🕐 https://zangleweb.resa.net/fowlerville/zangleconnect/Gradebook/m: 🗾 🧕                                                                            |                                                           |
| Updating records. Please wait.                                                                                                    |                                                           |
| Process Complete.                                                                                                    |                                                           |
| Close                                                                                                    |                                                           |
| Dk Click Close                                                                                                    |                                                           |

Toggle the **Post Gradebook Marks** and Click Toggle **Calculate Grade from all available tasks** Click **POST TO REPORT CARD**. Click **Close** 

| 🖉 Gradebook - Windows Internet Explorer                                         |                                                                                                    |                                   |
|---------------------------------------------------------------------------------|----------------------------------------------------------------------------------------------------|-----------------------------------|
| 12 https://zangleweb.resa.net/fowlerville/zangleconnect/Gradebook/main_frameset | aspx                                                                                                    | 🗕 🗾                               |
| Kenneth Damerow (20000280)                                                      | Track: Kreeger Elementary (10/11 Kreeger Elementary)                                                         | Logged In: 10/28/2010 at 11:59 AM |
| Show By 🤉 Terms or 🔅 Dates Term: Marking Period 1 💌                             |                                                                                                    | Menu Help About Close             |
| Period/Class 2 EL-MATH4 - Mathematics 4 (226)                                   |                                                                                                    |                                   |
| Show Students Enrolled As Of 10/28/2010 or 9                                    | All Students                                                                                                 |                                   |
| Roster Spreadsheet Edit By Student By Student w/Stds                            | Edit By Task By Ta Am/Sids Calc/Post Marks Edit Marks Gradebook Setup                                        |                                   |
|                                                                                 | Post Gradebook Marks For: Marking Period 1                                                                   |                                   |
| 1st MP Report Card                                                              | Calculate Grade From All Available Tasks                                                                     | eriod 2 - Mathematics 4           |
| Posting Academic Mark                                                           | C Om/Tasks Flagged As Final Exam From Calculation C Include Only Tasks Flagged As Final Exam For Calculation | Post To Report Card               |
|                                                                                 | Grades based on assignments from 9/7/2010 through 10/28/2010                                                 |                                   |

Note: for classes that you did not keep a gradebook on, you will see a message "No Student Information Available", Just skip that class.

## **Editing Marks and Putting in all Other Standards Marks**

For EVERY CLASS Click on the Edit Marks Tab to view and edit any of the standards marks for that class.

Edit any marks that need adjusting. If the fields are blank, use the blanks below "standards & Benchmarks" to select the standard, select the fill value, and then click on the down arrow to fill down that column.

| Gradebook - Windows Internet Explorer                   |                       |                      |                         |                    |                    |              |                                   |
|---------------------------------------------------------|-----------------------|----------------------|-------------------------|--------------------|--------------------|--------------|-----------------------------------|
| bttp://zapoleweb.reca.pet/foulerville/zapolecoopert/Gra | debook/main_frameset. | aspx                 |                         |                    |                    |              | <u> - </u>                        |
|                                                         | lord b                | Track: Kree          | ger Elementary (10/11 K | reeger Elementary) |                    |              | Logged In: 10/28/2010 at 11:59 AM |
| Show By O Terms or O Dates Term: Mar                    | king Period 1 💌       |                      |                         |                    |                    |              | Menu Help About Close             |
| Period/Class 2 EL-MATH4 - Mathematics 4 (2              | 26) 💌                 |                      |                         |                    |                    |              |                                   |
| Show Students Enrolled As Of 10/28/20                   | 010 <b>III or C</b>   | All Students         |                         |                    |                    |              |                                   |
| Roster Spreadsheet Edit By Student B                    | y Student w/Stds      | Edit By Task By Ta   | sk w/Stds Ca. Post      | M to Edit Mar      | ks Gr Jebook Setup |              |                                   |
|                                                         |                       |                      |                         |                    |                    |              |                                   |
|                                                         |                       | C Report Card        | Marks Standard          | s & Benchmarks     |                    |              |                                   |
| F                                                       | Report Period Mar     | king Period 1 🗾 Stan | dard                    |                    | Reset Submit       |              |                                   |
|                                                         |                       | Fill V               | alue Please Select Sta  | indard             | TOOOL              |              |                                   |
|                                                         |                       |                      |                         |                    |                    |              |                                   |
|                                                         | MATH_MATH             | MATH_MATH            | MATH_MATH               | MATEL WATH         | MATH_MATH          | MATH_MATH_   |                                   |
| # Grd Student Name                                      |                       | MATH_NumOp           | Math_II.cusure V        | Math_Geo 🔽         | Math_DataPrb       | Math_ProbSol |                                   |
|                                                         |                       | >S Q                 | > P- Q                  | >S Q               | > P- Q             | > S- Q       | Ĥ                                 |
|                                                         |                       | > S Q                | > S- Q                  | >S Q               | > S- Q             | E Q          |                                   |
|                                                         |                       | ≥ S- Q               | > S+ Q                  | S+ Q               | > S+ Q             | E Q          |                                   |
|                                                         |                       | P+ Q                 | > S- Q                  | P Q                | > S- Q             | S- Q         |                                   |
| -                                                       |                       | N Q                  | > N Q                   | > N+ Q             | > N Q              | N Q          |                                   |
|                                                         | 1                     |                      | NP. Q                   |                    |                    |              |                                   |
| -                                                       |                       |                      |                         |                    |                    |              |                                   |
| -                                                       |                       | N 13- 04             | ≥ 5+ Q                  | ≥ 5+ Q             | ≥ 5+ Q             |              |                                   |
|                                                         |                       | E Q                  | > S- Q                  | P+ Q               | > S- Q             | > S+ Q       |                                   |
|                                                         |                       |                      |                         |                    | mint les la s      |              |                                   |

Next click on the **Report Card Marks** toggle. Adjust any academic scores, Add any SBR scores that you did not have a gradebook for. Add Comments & Notes.

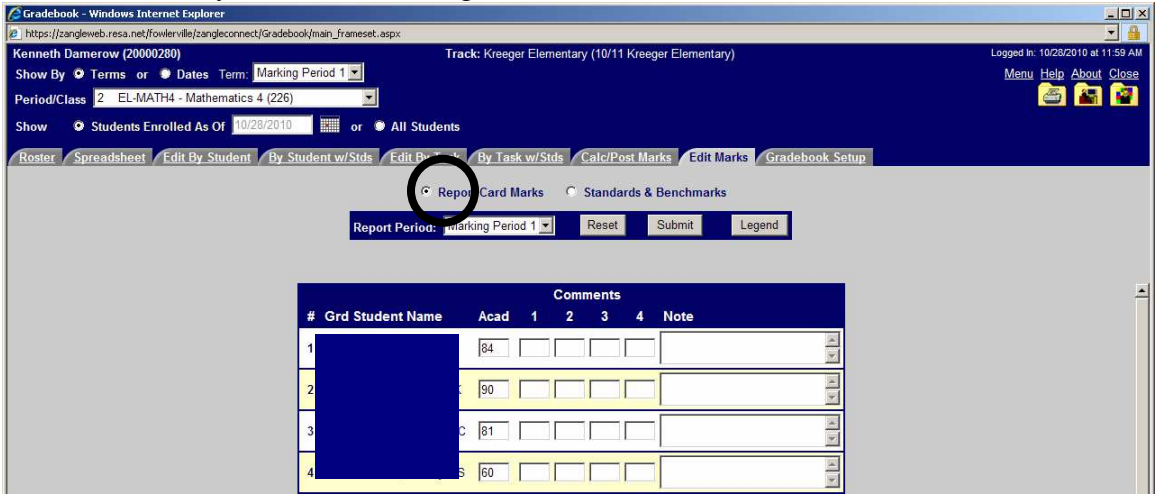